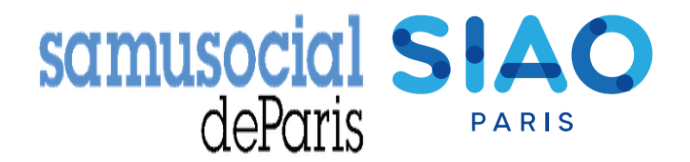

## FOIRE AUX QUESTIONS SI-SIAO

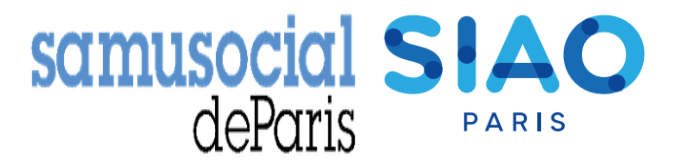

- •Comment faire pour créer mon compte utilisateur?
- •Comment faire si j'ai oublié mon mot de passe?
- •Comment vérifier si le ménage que j'accompagne a déjà une demande ?
- •Comment transférer la demande à une structure qui reprend l'accompagnement
- <u>d'un ménage</u>?
- •Comment reprendre les suivis de mon collègue qui ne travaille plus dans la
- structure ?
- •Comment ajouter une personne à une demande?
- •Pour toute autre question : <a href="mailto:supportsisiao@samusocial-75.fr">supportsisiao@samusocial-75.fr</a>

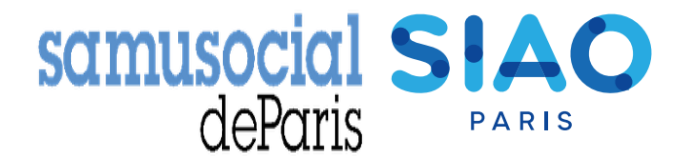

## Création d'un compte utilisateur

Si vous êtes nouvellement rattaché à une structure vous aurez besoin de créer un compte utilisateur sur le Si-Siao. Il faudra alors vous rapprocher du **responsable de votre structure** (« premier accueil » ou « hébergementlogement ») pour créer ce compte. Lui seul est habilité à le faire depuis le logiciel Si-Siao.

Il pourra trouver une fiche technique sur le site Siao Paris ou en cliquant <u>ici</u>

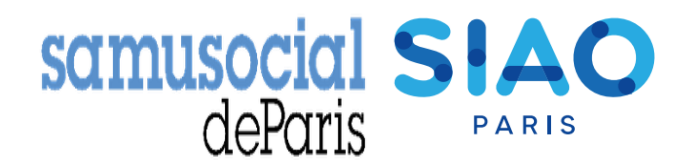

## Mot de passe ou identifiant oubliés

Pour vous connecter à la nouvelle plateforme SI SIAO, il faut saisir votre identifiant de la manière suivante :

#### siao\_"première lettre de votre prénom" "votre nom" "votre code départemental"

| Exemple : siao_adupont075 |  |
|---------------------------|--|
| Identifiant               |  |

| Mot de passe |  |  |
|--------------|--|--|

Se connecter

۲

Mot de passe ou identifiant oublié, compte désactivé, compte bloqué ?

En cas d'oubli de votre mot de passe ou de votre identifiant, vous pouvez **vous-même** réinitialiser le compte. Pour cela, cliquez sur **«mot de passe ou identifiant oublié**» en bas de l'encart d'authentification. En renseignant vos informations (nom, prénom, mail et territoire) vous recevrez un mail automatique avec un lien permettant la réinitialisation de votre compte.

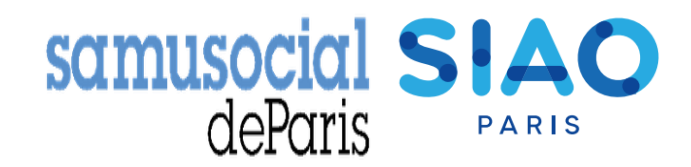

# Comment vérifier si le ménage que j'accompagne a déjà une demande auprès d'un SIAO ?

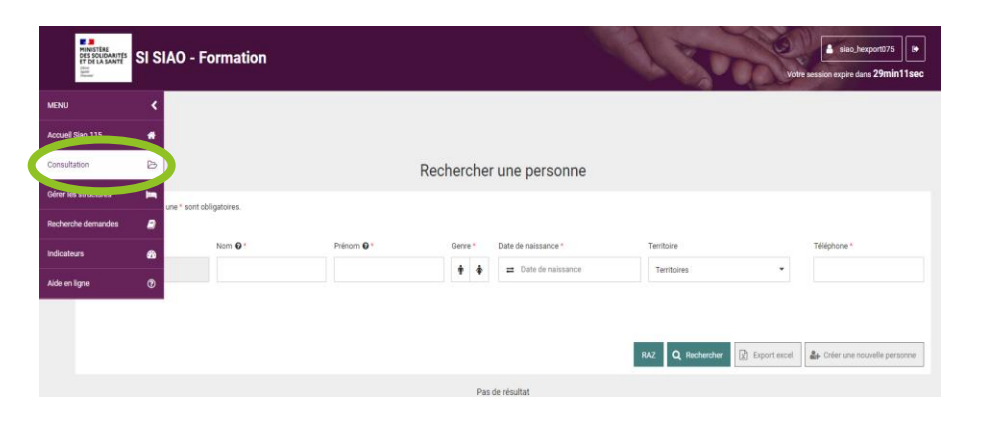

1/ Vous pouvez vérifier si la personne a déjà une demande auprès d'un SIAO en ouvrant l'item «**consultation**» via la barre des tâches. Vous pouvez ensuite noter le nom et/ou prénom de la personne recherchée. A défaut la recherche se fait sur le territoire national.

2/ Si la personne a déjà une demande dans le SI, vous pouvez, **avec son accord**, la reprendre. Pour cela, après avoir effectué la recherche nationale, vous pourrez avoir les coordonnées du travailleur social qui a initié la demande. En passant votre souris sur le nom du travailleur social, ses coordonnées s'affichent. Demandez-lui alors de vous transférer la demande, si ce transfert est impossible, réalisez alors une nouvelle demande.

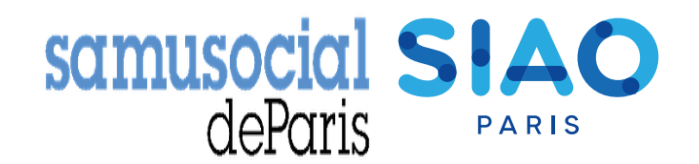

## **Transférer une demande à une autre structure**

Si un travailleur social vous contacte parce qu'il a repris l'accompagnement d'un ménage pour qui vous portiez une demande, vous pouvez *avec l'accord du ménage*, lui transférer la demande que vous aviez préalablement créée.

Pour cela, il vous suffit de cliquer sur le bouton qui se tr items violets.

qui se trouve en dessous des

Vous pourrez ainsi rechercher via l'encart de recherche qui apparaitra sur votre écran la structure à qui transférer la demande et ensuite confirmer votre saisie.

Attention, il n'est possible de transférer les demandes que sur des structures de premier accueil qui appartiennent au **même territoire que le vôtre** (lci le SIAO 75)

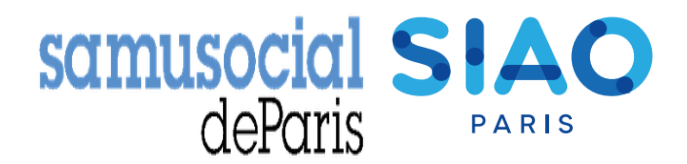

### Prendre en charge les demandes d'un collègue

Vous trouverez les demandes effectuées par vos collègues dans les bannettes du menu initial. Le nom du <u>travailleur social de votre structure</u> ayant fait la demande sera alors visible à gauche de l'onglet.

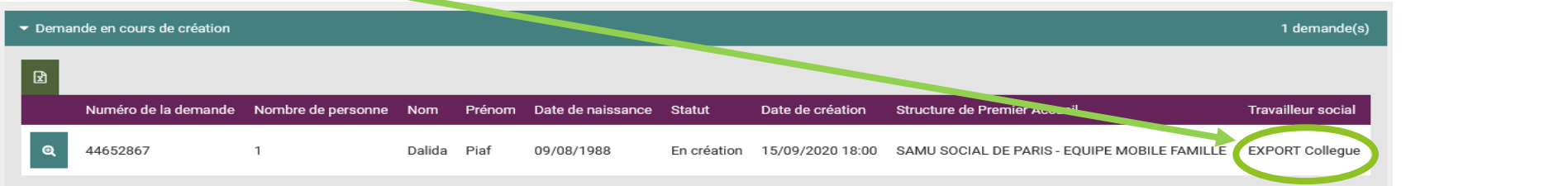

Pour prendre en charge la demande, il vous suffit de l'ouvrir et de dérouler l'onglet « **formulaire de création** » sous l'item « **création de la demande** »

Un bouton vert « **prendre en charge la demande** » apparait alors sous les coordonnées de votre collègue, cliquer dessus pour la récupérer en votre nom.

| Identitie     Informations<br>complementaires     Diagnostic social     Entretien     Notes / Report social     Historique     Alerte     Demande dimention       Annuler     Supprimer     Transferer     Transmettre au SLO     Enregistrer is demande       Demande encours de création                                                                                                    |                              |                                 |                   |           |                              |                |                             |                        |
|----------------------------------------------------------------------------------------------------|------------------------------|---------------------------------|-------------------|-----------|------------------------------|----------------|-----------------------------|------------------------|
| Ander Suppriner Transfréer Transfréer Transfréer Enregistrer is demand                                                                                                    | ldentité                     | Informations<br>complémentaires | Diagnostic social | Entretien | Notes / Rapport social       | Historique     | Alerte                      | Demande d'insertion    |
| Demande en cours de création   Création Demande                                                                                                    |                              |                                 |                   |           | Annuler                      | Supprimer Tran | nsférer Transmettre au SIAO | Enregistrer la demande |
| Création Demande            Création Demande             Paris             10,000,000,000,000,000,000,000,000,000,                                                                                                    | Demande en cours de création |                                 |                   |           |                              |                |                             |                        |
|                                                                                                    | Création Demande             |                                 |                   |           |                              |                |                             |                        |
|                                                                                                    |                              |                                 |                   |           |                              |                |                             |                        |
| Les champs indiqués par une * sont obligatoires. Travailleur social 1 Horodatage automatique Nom 15/09/2020 16:00  Functione *  Functione *  Functio | Formulaire de création       |                                 |                   |           |                              |                |                             |                        |
| Horodatage automatique Nom EXPORT                                                                                                    | Les champs indiqués par une  | * sont obligatoires.            |                   |           | Travailleur social 1         |                |                             |                        |
| 15/09/2020 16:00         Département           Territoire *         Département           75         Téréphone *           140 compétent *         000 00 00 00           SIA0 75         •                                                                                                    | Horodatage automatique       | -                               |                   |           | Nom                          |                |                             |                        |
| Territoire *     Département<br>075       Paris     Téléphone *       *40 compétent *     00 00 00 00 00       SIA0 75     *                                                                                                    | 15/09/2020 16:00             | •                               |                   |           | EAPORT                       |                |                             |                        |
| Paris         Téléphone *           *A0 compétent *         00 00 00 00 00           \$IA0 75         •                                                                                                    | Territoire *                 |                                 |                   |           | Département<br>075           |                |                             |                        |
| Téléphone *           Téléphone *           SIA0 75                                                                                                    | Paris                        | •                               |                   |           |                              |                |                             |                        |
| SIA0 75 •                                                                                                    | PIAO compétent *             |                                 |                   |           | Telephone *                  |                |                             |                        |
|                                                                                                    | SIAO 75                      | •                               |                   |           |                              |                |                             |                        |
| Structure d'accueil *                                                                                                    | Structure d'accueil *        |                                 |                   |           | Courriel 1 *                 |                |                             |                        |
| SAMU SOCIAL DE PARIS - EQUIP •                                                                                                    | SAMU SOCIAL DE PARIS - E     | EQUIP 👻                         |                   |           | Y.ABCDE@associationX.fr      |                |                             |                        |
| Courriel 2                                                                                                    |                              |                                 |                   |           | Courriel 2                   |                |                             |                        |
| Nom du service Mail                                                                                                    | Nom du service               |                                 |                   |           | Mail                         |                |                             |                        |
|                                                                                                    |                              |                                 |                   |           |                              |                |                             |                        |
| Type de service * Prendre en charge la demande                                                                                                    | Type de service *            |                                 |                   | (         | Prendre en charge la demande |                |                             |                        |
| Accueil de jour Travailleur social 2                                                                                                    | Accueil de jour              | •                               |                   |           | Travailleur social 2         |                |                             |                        |

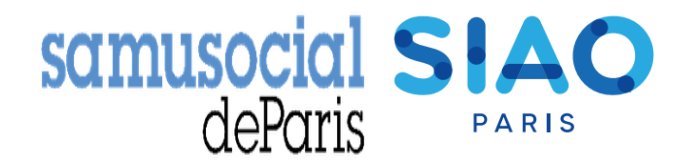

### Ajouter ou supprimer une personne à une demande

| FICHES INDIVIDUELLES                                                               | Identité Info                                                         | rmations Diagnostic social | Entretien                              | Notes / Rapport social | Historique           | Alerte                    | Demande d'insertion    | -    |            |            |           |         |
|------------------------------------------------------------------------------------|-----------------------------------------------------------------------|----------------------------|----------------------------------------|------------------------|----------------------|---------------------------|------------------------|------|------------|------------|-----------|---------|
| Test Test<br>Fiche 83900040<br>20, calibabare<br>00 00 00 00 00                    |                                                                       |                            |                                        | Annuler                | Supprimer Transférer | À compléter Mettre à jour | Enregistrer la demande | Ροι  | ir ajout   | er une p   | personne  | à une   |
| Test Test<br>▲ Fiche 83900181<br>0, Entant / Mineur an familie<br>0 00 00 00 00    | Création Demande SIAO                                                 |                            |                                        |                        |                      |                           |                        | den  | nande, i   | l n'est pa | as nécess | aire de |
| Saturnin Test<br>Fiche \$3900227<br>0, Ernad / Minute of familie<br>00 00 00 00 00 | Bloc synthèse Demandeur Principal test Test                           |                            |                                        |                        |                      |                           |                        | refa | iire entie | erement la | a demand  | e.      |
| FICHES DE GROUPE<br>Homme seul avec enfant(s)<br>1 adulte(s) - 2 mineur(s)         | Groupe 83900182 Saturnin Test Date de la première demande d'insertion | Test Test Test Test Total  | des nuits                              |                        |                      |                           |                        | Pou  | r cela,    | la manip   | oulation  | la plus |
| Groupe 83900182 Demande Insertion en coars                                         | Date de la demière demande d'insertion                                | 0<br>Date e                | dernière nuit passée                   |                        |                      |                           |                        | sim  | ple se     | fait d     | epuis la  | fiche   |
| Demande inscrite sur une tate d'attente<br>Groupe grésent en structure             | Date de la première demande d'hébergemen<br>Aucune demande 115        | nt Total<br>0              | des nuits                              |                        |                      |                           |                        | «de  | mande      | d'insertio | n».       |         |
|                                                                                    | Date de la dernière demande d'hébergement<br>Aucune demande 115       | t Date (<br>Aucur          | Jernière nuit passée<br>le nuit passée |                        |                      |                           |                        |      |            |            |           |         |
|                                                                                    | Ajouter / Retirer une personne                                        |                            |                                        |                        |                      |                           |                        |      |            |            |           |         |
|                                                                                    | <ul> <li>Formulaire de création</li> </ul>                            |                            |                                        |                        |                      |                           |                        |      |            |            |           |         |

Sous l'item « Création de demande », dans la partie « bloc synthèse » vous avez accès à trois manipulations

Ajouter une nouvelle personne, Ajouter une personne existante, Retirer une personne

Vous serez alors convié à remplir une fiche individuelle concernant la nouvelle personne. Soyez vigilant à l'onglet «situation» que vous renseignez. Cliquez ensuite sur « Valider » : l'ajout sera alors réalisé automatiquement et visible sur la demande. N'oubliez pas de détailler les informations personnelles de la personne et le cas échéant mettre à jour la demande avec les nouvelles données.